1. On the Records menu, select Tests.

| TE | View | Organization | Records            | Reports    | Tools                    | Help |
|----|------|--------------|--------------------|------------|--------------------------|------|
|    |      |              | Studen             | ts         | •                        |      |
|    |      |              | Classes            | 5          | <b>- - - - - - - - -</b> |      |
|    |      |              | Progra             | ms         |                          |      |
|    |      |              | Tests              |            | 1                        |      |
|    |      |              | Certific           | ates       |                          |      |
|    |      |              | Employment History |            |                          |      |
|    |      |              | Places             | of Employn | nent                     |      |
|    |      |              |                    |            |                          |      |
|    |      |              |                    |            |                          |      |
|    |      |              |                    |            |                          |      |
|    |      |              |                    |            |                          |      |

2. This will open the Test Lister.

| TE View O           | rganization Reco                          | ords Reports Tools Help         |                                     | ι           | Jser: COORDINATOR1@RHAS.OF                          |
|---------------------|-------------------------------------------|---------------------------------|-------------------------------------|-------------|-----------------------------------------------------|
| Tests 🛛             |                                           |                                 |                                     |             |                                                     |
| New Agency/         | Site 4908 - Rolling Hi                    | lls Adult School 🔽 Aggregated ∑ | Subsites 🗄 Filter                   | Columns     | Sort 21 Delete 🗙 🗟 🤇                                |
| New Test            | <ul> <li>Student ID</li> <li>T</li> </ul> | ◆ Name<br>▼                     | <ul> <li>Assessment Date</li> </ul> | ♦ Form<br>T | <ul> <li>Scale</li> <li>Score</li> <li>T</li> </ul> |
| 11 - North City ESL | 544443236                                 | Sofia Fraticelli                | 6/29/2013                           | 081RX       | 194                                                 |
| 11 - North City ESL | 512333731                                 | Veronica Lopez                  | 6/22/2013                           | 083R        | 213                                                 |
| 11 - North City ESL | 569077777                                 | Chu Leng                        | 6/22/2013                           | 086R        | 226                                                 |
| 11 - North City ESL | 518204444                                 | Alberto Perez                   | 6/22/2013                           | 085R        | 224                                                 |
| 11 - North City ESL | 555552850                                 | Lara Maceda                     | 6/22/2013                           | 086R        | 221                                                 |
| 11 - North City ESL | 616182361                                 | Raquel Nievarra                 | 6/22/2013                           | 084R        | 212                                                 |
| 11 - North City ESL | 683565656                                 | Xai Zhou                        | 6/20/2013                           | 084R        | 213                                                 |
| 2 - South Campus    | 599661109                                 | Janine Hernandez                | 6/19/2013                           | 085L        | 224                                                 |
| 11 - North City ESL | 515119987                                 | Walter Przesmicki               | 6/17/2013                           | 084R        | 212                                                 |
| 11 - North City ESL | 566665175                                 | Tiao Yang                       | 6/16/2013                           | 083R        | 215                                                 |
| 11 - North City ESL | 678611117                                 | Jorge Posada                    | 6/7/2013                            | 187R        | 236                                                 |
| 2 - South Campus    | 599661102                                 | Alfred Rodriguez                | 6/7/2013                            | 083R        | 222                                                 |
| 2 - South Campus    | 599661106                                 | Luis Granados                   | 6/6/2013                            | 085L        | 214                                                 |
| 2 - South Campus    | 599662103                                 | Hazel Banaste                   | 6/4/2013                            | 085R        | 231                                                 |
| 2 - South Campus    | 599662105                                 | Delfina Garcia                  | 6/4/2013                            | 085L        | 224                                                 |

3. In the Test Lister, highlight specific test records using the Shift key or the Ctrl key to select records for deletion.

| 9     | Tests 🛛 🛛        |                                |                                |                                     |         |                 |
|-------|------------------|--------------------------------|--------------------------------|-------------------------------------|---------|-----------------|
| child | New Agency/S     | ite 4908 - Rolling Hil         | ls Adult School 💌 Aggregated 🔰 | Subsites 🗄 Filter                   | Columns | Sort 21 Dele    |
| Liste | • Site           | <ul> <li>Student ID</li> </ul> | • Name                         | <ul> <li>Assessment Date</li> </ul> | ♦ Form  | Scale     Score |
| -     | T                | r                              | *                              | T                                   | T       | T               |
|       | 1 - North Campus | 095898383                      | Matt R O'Happenstance          | 8/14/2013                           | 061L    | 174             |
|       | 2 - South Campus | 599661109                      | Janine Hernandez               | 6/30/2013                           | 085L    | 224             |
|       | 2 - South Campus | 599661102                      | Alfred Rodriguez               | 6/30/2013                           | 083R    | 222             |
|       | 2 - South Campus | 599661106                      | Luis Granados                  | 6/30/2013                           | 085L    | 214             |
|       | 2 - South Campus | 599661107                      | Luis Perez                     | 6/30/2013                           | 016R    | 234             |
|       | 2 - South Campus | 599662102                      | Jon Darbinzki                  | 6/30/2013                           | 085L    | 209             |

4. Note how this action now populates the **Batch Delete** button at the top of the lister.

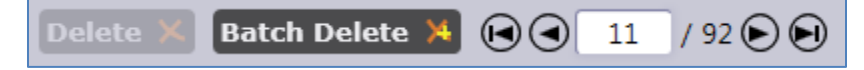

- 5. Once you select the correct records for deletion, click **Batch Delete**.
- 6. When prompted, click **Yes**.

| Batch Delete ? |                                                   |  |  |
|----------------|---------------------------------------------------|--|--|
| ~              | You are about the delete 2 records. Are you sure? |  |  |
|                | Yes No                                            |  |  |

7. Have another user at your agency type in credentials to delete the selected records.

| Credentials to confirm the batch deletion                                                                                                    |                       |  |  |  |
|----------------------------------------------------------------------------------------------------|-----------------------|--|--|--|
| Batch deletion requires a second set of user credentials<br>(registered at the same container (state, agency or site)<br>as the current user and with the proper data access<br>rights) to proceed. |                       |  |  |  |
| User Name:                                                                                                    | coordinator2@rhas.org |  |  |  |
| Password:                                                                                                    | *****                 |  |  |  |
| Ok                                                                                                    | Cancel                |  |  |  |